## 河南省西门子授权总代理---平顶山市西门子电机维修授权合作伙伴

| 产品名称 | 河南省西门子授权总代理平顶山市西门子电机<br>维修授权合作伙伴               |
|------|------------------------------------------------|
| 公司名称 | 广东湘恒智能科技有限公司                                   |
| 价格   | .00/件                                          |
| 规格参数 | 西门子PLC:西门子伺服电机<br>西门子触摸屏:西门子电缆<br>西门子变频器:西门子模块 |
| 公司地址 | 惠州大亚湾澳头石化大道中480号太东天地花园2<br>栋二单元9层01号房(仅限办公)    |
| 联系电话 | 13510737515 13185520415                        |

产品详情